## ◆講座受付システム等から移行した研修受講履歴の確認について

Plantのシステム外から登録した研修受講履歴(講座受付システムから移行したデータ等)は「受講履 歴一覧」の<u>画面上は表示されません</u>。「受講履歴登録」画面であれば一覧で表示されます。

| (講座受付シス<br>画面上は表示                 | テム等から積<br><u>されません</u> 。 | 多行した研修受講履歴     | ™           |                   | 受講履歴」        | をクリックします        |
|-----------------------------------|--------------------------|----------------|-------------|-------------------|--------------|-----------------|
|                                   |                          |                |             | ⑦FAQ 国マニュアル ↓     | 【別紙】CSVフォ    | <u>- פרת פר</u> |
| <b>1</b> 利用                       | 6                        | 重点目標           | 📀 研修検索      | 日 研修申込状況          |              | 受講履歴            |
| 受講履歴─覧 受講履歴登録 2 「受講履歴登録」をクリックします。 |                          |                |             |                   |              |                 |
| 受講履歴 <b>登</b> 録一                  | 覧検索                      | 検索条件初期化 受講履歴   | 自加 受講履歷一括登録 | 検索結果CSV出力         |              |                 |
| 研修名                               |                          |                | 研修コード       |                   | 研修つ=         |                 |
| 実施・運営者                            |                          |                | 研修属性コード     | ~                 | W119225      | ドロ その他          |
| 開催日                               | 年 /月/日                   | Ё ~ 2025/07/14 | 日指標一般       | ~                 |              |                 |
| 検索 検索条件                           | <b>‡初期化</b>              |                |             |                   |              |                 |
| 開催日▼                              |                          | +              | 研修名         |                   | <u>指標/一般</u> | 研修実施・遺          |
| 2024/10/1(火)                      |                          | その他            |             |                   | 指標           | 岡山県教育委員会        |
| 2024/6/24                         | (3) 講 広 (                | 受付システム等か       | に移行した研修系    | * 講履麻が画面と!!       | 「表示されま       | を員会             |
| 2023/9/25(                        | 9两座                      |                |             | 一种极近少 <u>凹凹上的</u> |              |                 |
| 2023/6/23(金)                      |                          | _ その他          |             |                   |              | 岡山県教育委員会        |

<各画面で表示される研修受講履歴について>

○「受講履歴一覧」画面では<u>Plantで受講した履歴が画面上に表示</u>されます。 ○「受講履歴登録」画面では<u>各自で入力した任意記録研修やPlant外で受講</u> した履歴が表示されます。

〇「受講履歴出力」による<u>Excelデータには上記を併せた履歴が出力</u>されます。
(各年度毎)

<sup>※「</sup>Plant【教員向け】スタートアップガイド」に記載の方法であれば、各年度ごとにダウンロードすることでExcel形式で確認できます。